# Généralités de la touche de fonction F6 en saisie d'un devis

La touche de fonction F6 dans la saisie d'un devis comporte de nombreuses fonctions additionnelles.

### Accès par

• Stockix+ > Menu principal > Clients > 5.Documents commerciaux > Devis > F6

Raccourci clavier:

• Dans Stockix+: Alt > C > 5 > 2 > F6

#### Vue de l'écran

| ×× |
|----|
|----|

## Fonctions

| Menu                      | Description                                                                                                    |
|---------------------------|----------------------------------------------------------------------------------------------------|
| 1.Devise Document         | Affiche la devise du pays, celle du client, mais permet de choisir pour le document commercial, une devise différente                                                                                                    |
| 2.Clôture de document     | Saisie d'une date et d'un commentaire pour établir la clôture manuelle du document                                                                                                    |
| 3.Nouveau Document        | Ouverture d'un nouveau document commercial en parallèle avec la saisie du devis                                                                                                    |
| 4.Remarques               | Gestion des remarques sur ce devis, avec des fenêtres qui apparaissent en pop-up<br>Voir aussi : Notions des remarques                                                                                                   |
| 5.Aperçu avant Impression | Ouvre un aperçu avant impression en format .PDF                                                                                                    |
| 7.Méthode saisie P.Unit.  | Choix du mode de saisie du prix unitaire: HT ou TTC, sélection du nombre de décimales après la virgule pour le prix                                                                                                    |
| A.Suivi des Attributions  | En fonction des réservations, les articles figurant sur le devis seront attribués par ordre chronologique dès<br>leur réception.<br>Déclenche l'envoi de documents: envoi mail au représentant, courrier au client, etc. |
| B.Remises Multiples       | Possibilité de cumuler plusieurs remises pour un article (à saisir)                                                                                                    |
| C.Compte - Rendu          | Saisie d'un texte avec des informations diverses (à utilité interne)                                                                                                    |
| D.Opérations Diverses     | Deuxième menu contextuel: Opérations diverses                                                                                                    |
| E.Ext. Masque Document    | Choix du masque d'impression en tapant le numéro de l'extension voulu (si plusieurs masques paramétrés)                                                                                                    |
| I.Info Complémentaires    | Il s'agit d'un écran spécifique paramétré à la demande du client                                                                                                    |
| J.Historique états        | Historique des différentes modifications d'état du devis (avec la date, l'heure et le nom du user)                                                                                                    |
| H.Historique Mouvements   | Retrace l'historique des mouvements de stock (écran valable uniquement en commande)                                                                                                    |
| Q.Qualifiants             | Listes des différents qualifiants sur les articles du devis (Par exemple: couleur, taille, etc)                                                                                                    |
| L.Quantités Livrées       | Récapitulatif des quantités déjà livrées (écran valable uniquement en commande)                                                                                                    |
| M.Marge Dégagée           | Tableau récapitulatif reprenant: le prix de vente, le prix de revient, la remise, la marge et le pourcentage de marge                                                                                                    |
| N.Numéros de Série        | Attribue le numéro de série à l'érticle sélectionné (écran valable uniquement en Bon de livraison, Facture,<br>Note de crédit)                                                                                           |
| O.Sav Ouverts             | Demandes ouvertes en Service Après-Vente (si module Savix installé)                                                                                                    |
| P.Poids                   | Information sur le poids des articles, zone en saisie libre                                                                                                    |
| S.Stamp                   | Nom du user, date et heure de la création et des modifications du devis                                                                                                    |
| T.Tableau échéance        | Saisie d'un échéancier de paiement: montants et dates à renseigner                                                                                                    |
| U.Tracabilité Amont       | Visualisation des documents commerciaux précédent le devis                                                                                                    |
| V.Tracabilité Aval        | Visualisation des documents commerciaux suivant le devis                                                                                                    |
| W.WEB Service             | Lien internet vers le site du fournisseur, à paramétrer au préalable                                                                                                    |
| X.Réserves de Propriétés  | Utilisé uniquement en locations immobilières, saisie des renseignements relatifs au contrat signé avec le locataire                                                                                                    |

## Navigation à travers la formation

Page suivante : Gestion des remarques

docu

Page précédente : Les différentes options lors de la validation

Retour au Menu Principal : Stockix - La gestion commerciale

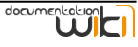